### Démarrage rapide de GroupWise sous Mac Octobre 2015

# Novell.

#### Mise en route

?

GroupWise 2014 R2 inclut un serveur d'agenda GroupWise qui permet aux utilisateurs Mac de se connecter à GroupWise à l'aide de CalDAV et CardDAV pour accéder au calendrier et aux contacts. Combiné à IMAP et SMTP, cette fonctionnalité offre une solution complète aux utilisateurs Mac. Le document suivant vous explique comment configurer votre ordinateur Mac pour utiliser GroupWise.

#### **Configuration de l'application Mail de Mac**

Avant de configurer l'application Mail de Mac, assurez-vous d'avoir reçu les informations IMAP et SMTP de votre administrateur GroupWise. Elles permettent d'établir les connexions pour le courrier entrant et sortant de l'application Mail.

1 Dans l'application Mail, sélectionnez *Mail* > *Ajouter un compte*.

2 Sélectionnez Ajout d'un compte de messagerie.

| Ajout d'un compte de me                                | essagerie       |  |  |  |
|--------------------------------------------------------|-----------------|--|--|--|
| Pour commencer, spécifiez les informations suivantes : |                 |  |  |  |
|                                                        |                 |  |  |  |
| Nom complet :                                          | Votre nom       |  |  |  |
| Adresse électronique :                                 | nom@exemple.com |  |  |  |
| Mot de passe :                                         | Requis          |  |  |  |
|                                                        |                 |  |  |  |
|                                                        |                 |  |  |  |
| Annuler                                                | Créer           |  |  |  |

iCloud
E Exchange
Google\*
YAHOO!
Aol.
Ajouter un autre compte de messagerie...

Annuler

Continuer

Choisissez un compte de messagerie à ajouter...

3 Saisissez votre nom complet, votre adresse électronique GroupWise et votre mot de passe GroupWise.

Lorsque vous cliquez sur *Create* (Créer), une boîte de dialogue apparaît vous indiquant que le compte doit être configuré manuellement. Cliquez sur *Suivant*.

| Type de compte :       | IMAP POP               |
|------------------------|------------------------|
| erveur de messagerie : | messagerie.exemple.com |
| Nom d'utilisateur :    | Requis                 |
| Mot de passe :         | Requis                 |

4 Spécifiez le serveur IMAP. En principe, votre nom d'utilisateur et votre mot de passe sont déjà indiqués.

| Infos sur le serveur e | de messages sortants |
|------------------------|----------------------|
| Serveur SMTP :         | smtp.exemple.com     |
| Nom d'utilisateur :    | Facultatif           |
| Mot de passe :         | Facultatif           |
| Annuler                | Précédent Créer      |

5 Spécifiez le serveur SMTP, votre nom d'utilisateur et votre mot de passe.

## Configuration de l'application Calendar de Mac

Avant de configurer l'application Calendar de Mac, assurezvous de disposer de l'adresse IP ou du nom DNS du serveur d'agenda pour GroupWise. Ces informations ne sont pas nécessaires si la détection automatique du serveur d'agenda de GroupWise est configurée par votre administrateur.

1 Dans l'application Calendar de Mac, sélectionnez *Calendar > Ajouter un compte.* 

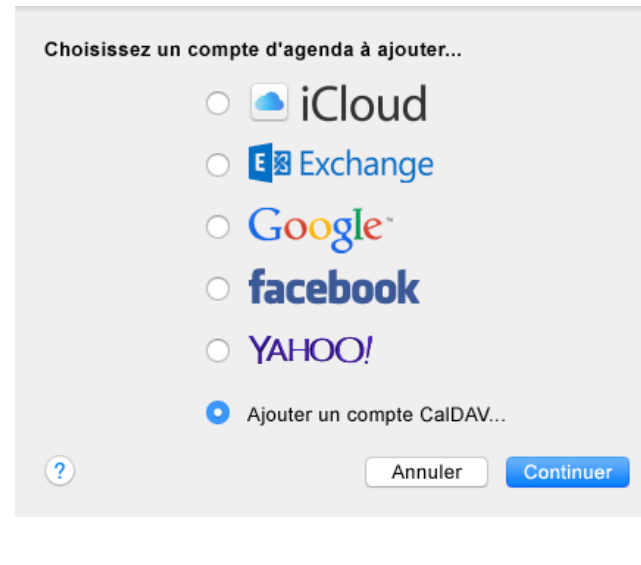

2 Sélectionnez Ajout d'un compte CalDAV.

| Type de        | compte :  | Automatique         | \$ |
|----------------|-----------|---------------------|----|
| Adresse électi | ronique : | ohn.doe@exemple.com |    |
| Mot de         | e passe : |                     |    |
|                |           |                     |    |

3 Si la détection automatique est configurée, indiquez votre adresse électronique et votre mot de passe.

ou

Définissez le type de compte sur Manual (Manuel) et indiquez votre nom d'utilisateur, votre mot de passe et l'adresse IP ou le nom DNS du serveur d'agenda de GroupWise.

### Configuration de l'application Contacts de Mac

Avant de configurer l'application Contacts de Mac, assurezvous de disposer de l'adresse IP ou du nom DNS du serveur d'agenda de GroupWise.

1 Dans l'application Contacts de Mac, sélectionnez *Contacts > Ajouter un compte.* 

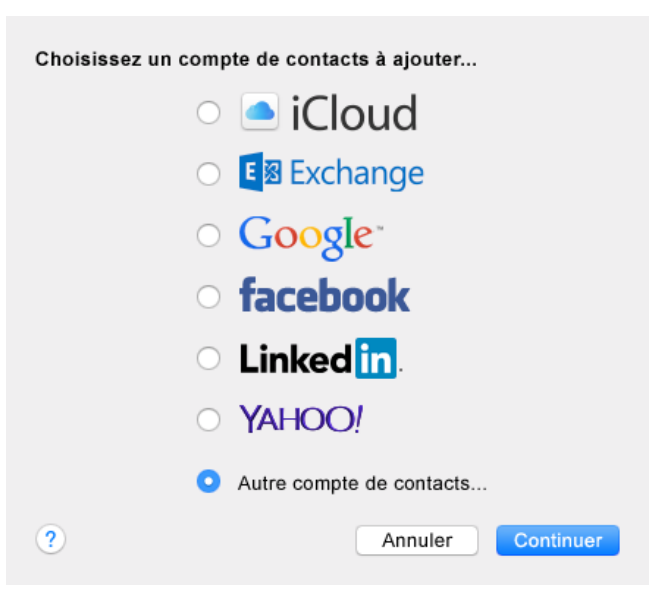

2 Sélectionnez Autre compte de contact.

| CardDAV                                          |        |
|--------------------------------------------------|--------|
| Pour commencer, spécifiez les informations suiva | ntes : |
|                                                  |        |
| CardDAV ᅌ                                        |        |
| Nom d'utilisateur :                              |        |
| Mot de passe :                                   |        |
| Adresse du serveur :                             |        |
|                                                  |        |
|                                                  |        |
| Annuler                                          | Créer  |
|                                                  |        |

3 Spécifiez votre nom d'utilisateur GroupWise et votre mot de passe, ainsi que l'adresse IP ou le nom DNS du serveur d'agenda de GroupWise.

Mentions légales Copyright © 2015 Novell, Inc. Tous droits réservés. Cette publication ne peut être reproduite, photocopiée, stockée sur un système de recherche documentaire ou transmise, même en partie, sans le consentement écrit explicite préalable de l'éditeur. Pour connaître les marques commerciales de Novell, reportez-vous à la liste des marques commerciales et des marques de service de Novell (http://www.novell.com/company/legal/ trademarks/tmlist.html). Toutes les marques commerciales de fabricants tiers appartiennent à leur propriétaire respectif.